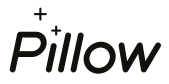

## 6 kroků pro vytvoření partnerského účtu v Pillow portálu

1. Otevřete si webovou stránku www.pillow.cz/login a klikněte na "První přihlášení / Nová registrace" Následně zvolte "Jsem poradce".

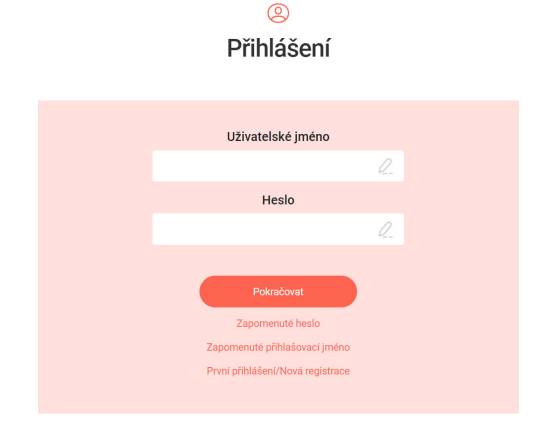

3. Zadejte číselný kód, který jsme Vám zaslali e-mailem, potvrďte souhlas s podmínkami použití portálu a klikněte na tlačítko "Pokračovat".

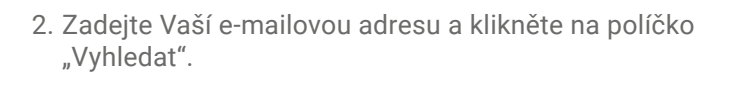

| (2)<br>První přihlášení    |
|----------------------------|
| Zadejte váš e-mail poradce |
| Vyhledat                   |
|                            |

4. Zadejte číselný kód zaslaný na Vaše mobilní číslo a klikněte na tlačítko "Pokračovat".

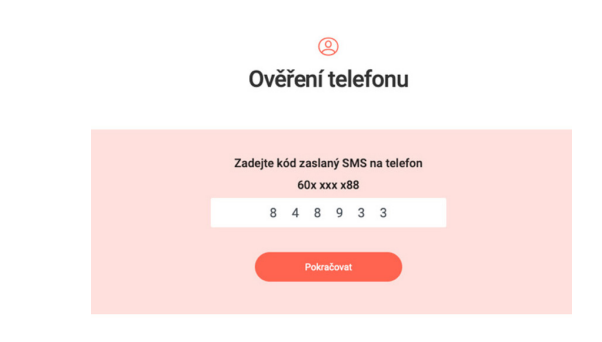

6. Pokud jste se dostali až jsem, vše jste zvládli na jedničku ©. Stačí už jen kliknout na "Jdi na přihlášení" a můžete se přihlásit do portálu.

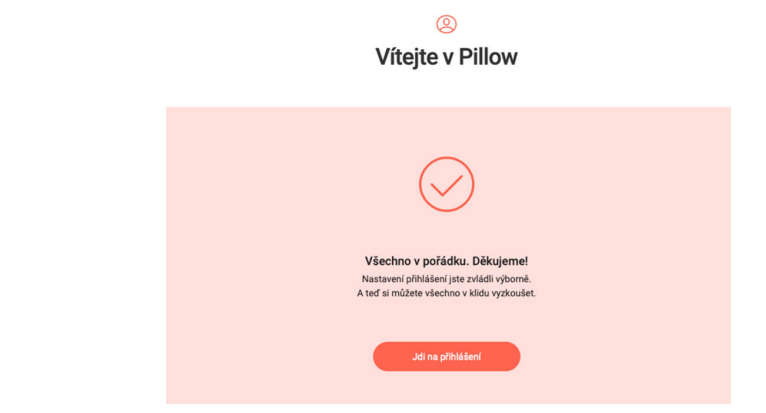

0 Ověření e-mailu

|   | Zadejt                  | e kó                     | d zas                      | slan                    | ý na           | e-mail                    |
|---|-------------------------|--------------------------|----------------------------|-------------------------|----------------|---------------------------|
|   | 5                       | 8                        | 3                          | 6                       | 8              | 2                         |
| z | Zadáním kódu p<br>portá | Potr<br>otvrzu<br>lu zas | uji sou<br>slanýn<br>Pokra | e pro<br>uhlas<br>ni na | s poc<br>můj e | dmínkami použit<br>⊧mail. |

5. Zvolte si uživatelské jméno a bezpečné heslo pro přihlášení. Potvrďte tlačítkem "Vytvořit účet".

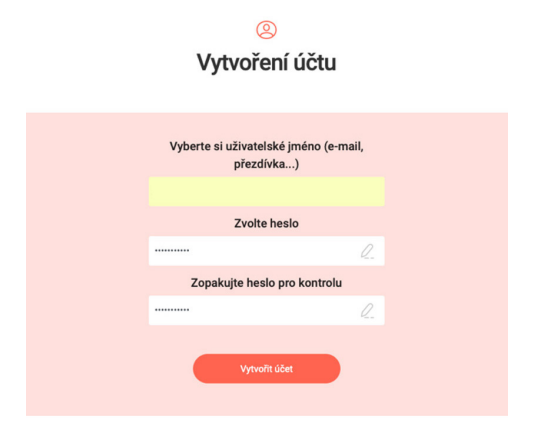